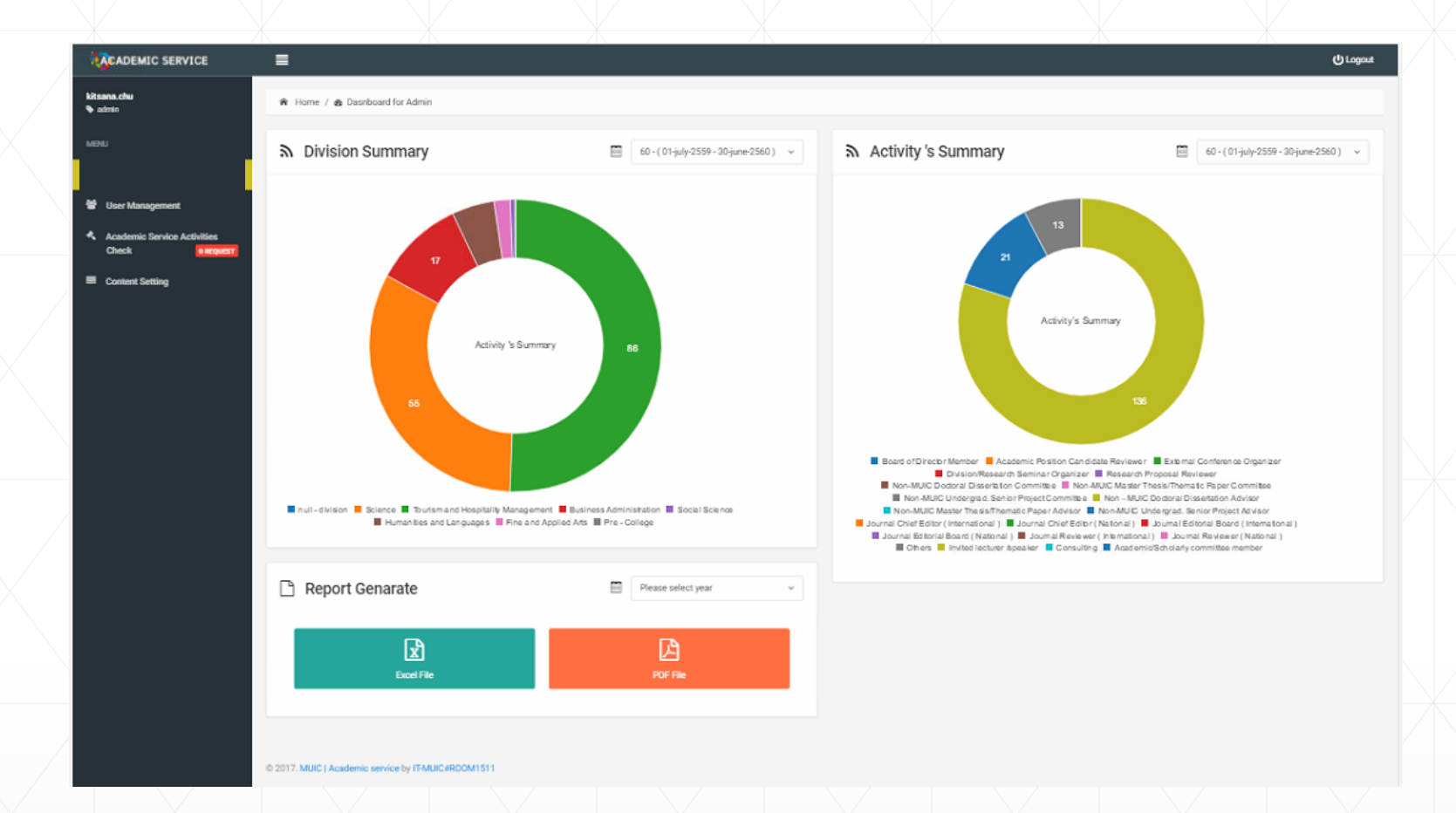

# ACAS MANUAL

# ACADEMIC SERVICE SYSTEM [ ACAS ]

By Academic Services Section & Information Technology Section

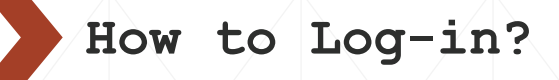

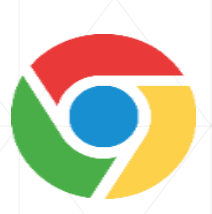

1. The System works best on Google Chrome browser and available only on intranet.

2. log in the system via: https://capp.muic.mahidol.ac.th/academicservice/

◆Use your MUIC account username(name.xxx)& password to log in.

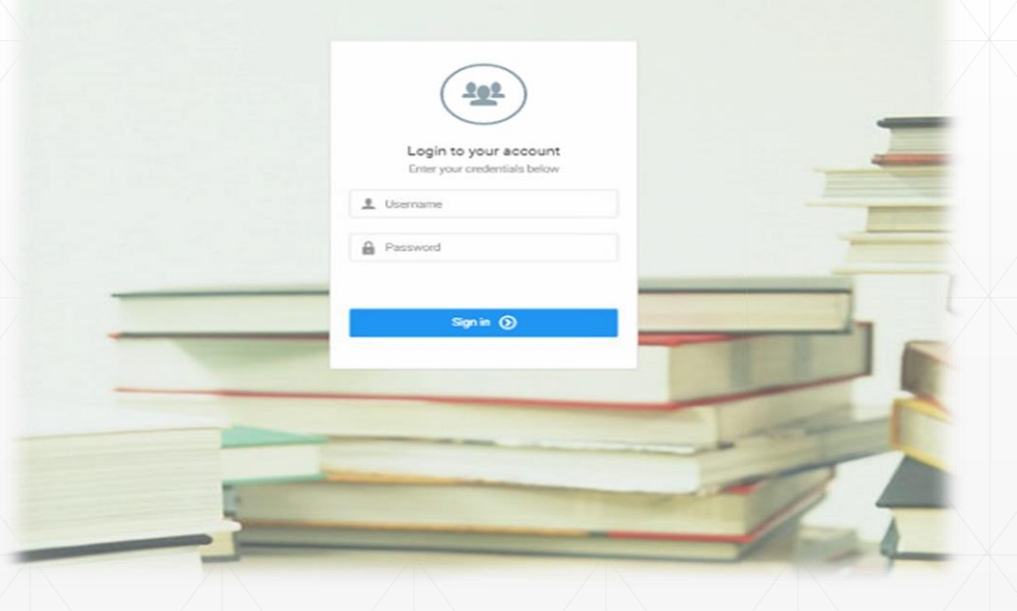

# After logging-in the system

**CASE I:** If the system doesn't have your account information, you have to fill in the basic information, e.g. name, education background, to continue to dashboard.

| & LECTURE DETAILS |                                                                                         |                                                                                                    |            | F        | EDUCATION DETAILS      |                             |          |          |                             |          |        |         |                     |      |  |      |                         |  |
|-------------------|-----------------------------------------------------------------------------------------|----------------------------------------------------------------------------------------------------|------------|----------|------------------------|-----------------------------|----------|----------|-----------------------------|----------|--------|---------|---------------------|------|--|------|-------------------------|--|
| Academic Positior | ı                                                                                       | Select your pos                                                                                                 | sition     |          |                        |                             |          | ~ B      | Bachelor Degree + ADD INPUT |          |        |         |                     |      |  |      |                         |  |
| Your name         | Prefix ~ First name Last name                                                           |                                                                                                    |            |          | Y                      | ear of Gra                  | ad       | Qualific | ation                       |          |        | Educ    | ational institution |      |  |      |                         |  |
| Email             | firstname.xxx@mahidol.ac.th                                                             |                                                                                                    |            |          | N                      | Master's Degree + ADD INPUT |          |          |                             |          |        |         |                     |      |  |      |                         |  |
| Division          | Select your position 🗸                                                                  |                                                                                                    |            | ~        | n                      | الر                         |          | null     |                             |          |        | null    |                     |      |  |      |                         |  |
| Feild of          | Filter                                                                                  |                                                                                                    |            | Ρ        | PhD Degree + ADD INPUT |                             |          |          |                             |          |        |         |                     |      |  |      |                         |  |
| expertise         |                                                                                         | ₩                                                                                                    |            |          |                        |                             | <b>H</b> |          | n                           | ال       |        | null    |                     |      |  | null |                         |  |
|                   | Accoun<br>Advertis<br>Brandin<br>Busines<br>Busines<br>Cross-c<br>Digital e<br>Diversit | ting<br>g<br>g<br>is analysis<br>is communication<br>is ethics<br>ultural management<br>economy<br>y management | a and pres | entation |                        |                             |          |          | nu                          | ireer de | etails | + ADD I | NPUT                | null |  |      | 22/05/2017 - 22/05/2017 |  |
|                   | Showing al                                                                              | 58                                                                                                    |            | •        | Empty                  | / list                      |          | Ŧ        |                             |          |        |         |                     |      |  |      |                         |  |

Faild of our aution Other

# After logging-in the system

**CASE II:** The system already has your account information; you will enter the dashboard page.

|                                     |                              |                                             | () Logout                                                                                                    |
|-------------------------------------|------------------------------|---------------------------------------------|----------------------------------------------------------------------------------------------------|
| Lecturer<br>Mr. user_test user_test | 🍘 Home / 🍘 Dashboard         |                                             |                                                                                                    |
| MENU                                | 8 Summary                    | Please select year V                        | Activity Chart                                                                                                    |
| B Dashboard for User                | All Activities O Total Hours | Total Points/ 1000 Points (Max.)<br>0 Point |                                                                                                    |
| Academic Activities Upload Enofile  | Hours Activities             | Activity Type                               |                                                                                                    |
| 🖵 Activities Monitoring             |                              | Nound Type                                  | Activity 's Summary                                                                                                    |
| Q Search All Activities             |                              |                                             |                                                                                                    |
|                                     |                              |                                             |                                                                                                    |
|                                     |                              |                                             | Board of Director Member Academic Position Candidate Reviewer External Conference Organizer     Division/Research Seminar Organizer Research Proposal Reviewer     Non-MUIC Doctoral Dissertation Committee Non-MUIC Master Thesis/Thematic Paper Committee     Non-MUIC Undergrad. Senior Project Committee Non-MUIC Doctoral Dissertation Advisor     Non-MUIC Master Thesis/Thematic Paper Advisor Non-MUIC Undergrad. Senior Project Advisor     Non-MUIC Master Thesis/Thematic Paper Advisor Journal Chief Editor (International ) Journal Chief Editor (International ) Journal Chief Editor (International ) Journal Chief Editor (National ) Journal Reviewer (International )     Journal Editorial Board (National ) Journal Reviewer (International ) Journal Reviewer (International ) |
|                                     |                              |                                             |                                                                                                    |
|                                     |                              |                                             |                                                                                                    |
|                                     |                              |                                             |                                                                                                    |

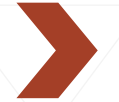

# Menu Bar

#### MENU

- Dashboard for User
- Academic Activities Upload
- 🔠 Profile
- Activities Monitoring
- Q Search All Activities

- After you logged in, you will find the menu bar on the left side of the screen:
  - Dashboard for User
  - Academic Activities Upload
  - Profile
  - Activities Monitoring
  - Search All Activities

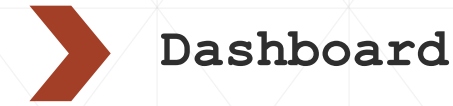

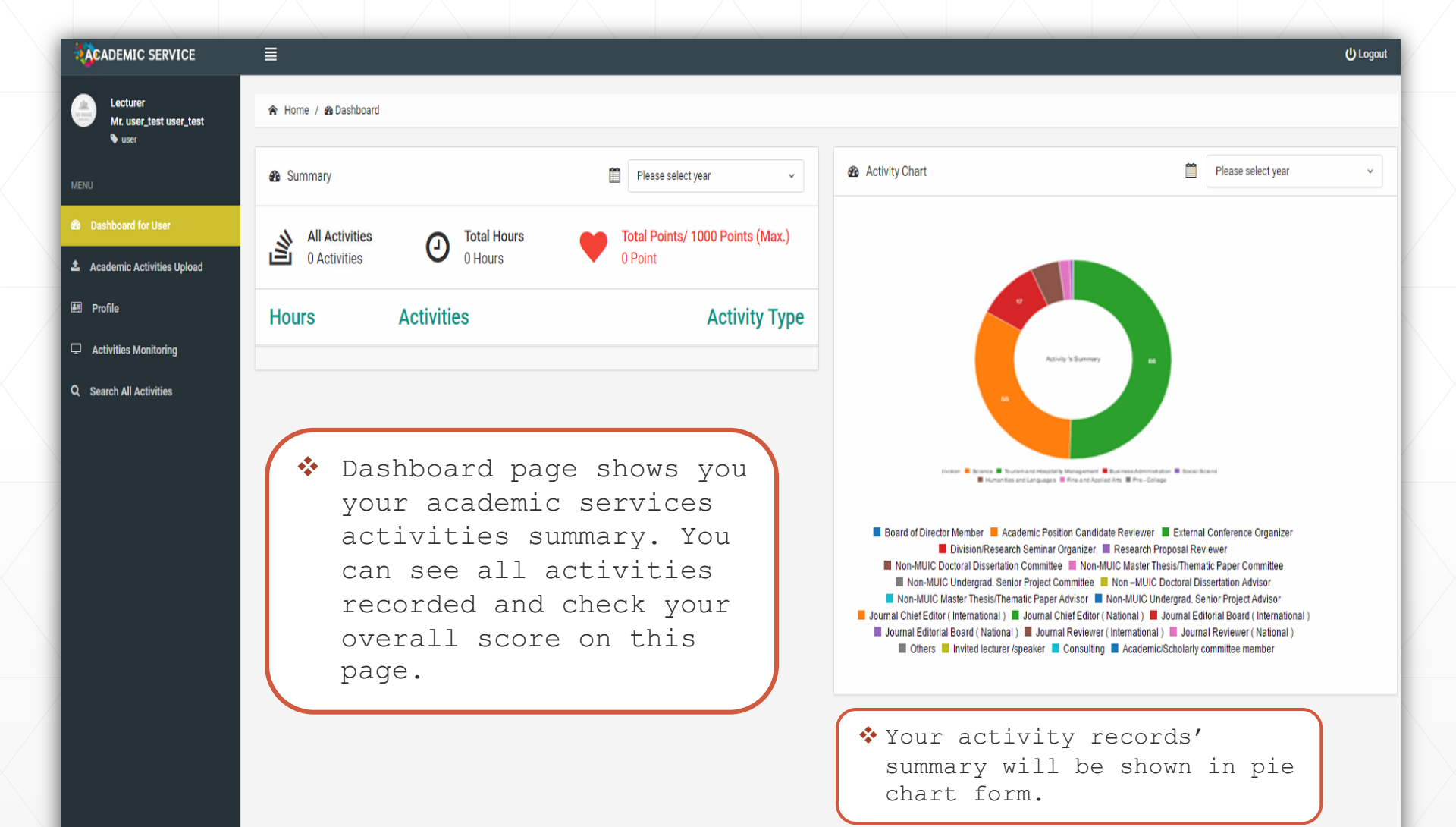

## Academic Activities Upload

You can record your academic activities in this menu.

| CADEMIC SERVICE                                                            | E                                                  |                                                                                                    |                                                            |                                                            | (U Logo                                                                                                    |
|----------------------------------------------------------------------------|----------------------------------------------------|----------------------------------------------------------------------------------------------------|------------------------------------------------------------|------------------------------------------------------------|----------------------------------------------------------------------------------------------------|
| Lecturer<br>Mr. user_test user_test<br>• user                              | 🎓 Home / 🏝 Academic A                              | Activities Upload                                                                                                    |                                                            |                                                            |                                                                                                    |
| MENU<br>100 Deshhoart for Licer                                            | Academic Se                                        | ervice Activities Record                                                                                                  |                                                            |                                                            |                                                                                                    |
| Academic Activities Upload     Profile                                     | Record Date<br>[Year:Month:Day]                    | 2017-05-22 09:21:14pm                                                                                                    |                                                            | Sector<br>Activity Type                                    | Please Select                                                                                                    |
| <ul> <li>Activities Monitoring</li> <li>Q Search All Activities</li> </ul> | Activity's Title                                   |                                                                                                    |                                                            | Activity File                                              | Choose File No file chosen                                                                                                    |
|                                                                            | Activity's Date<br>[Year:Month:Day]<br>Organizer   | START<br>2017-05-22                                                                                                    | END<br>2017-05-22                                          | Status activity                                            | Please Select ~                                                                                                    |
|                                                                            | Step1<br>detai<br>Step2<br>is ev<br>.jpg,<br>forma | <ol> <li>Fill in a</li> <li>of activ</li> <li>Upload th</li> <li>vidence of a</li> <li>.gif, .png</li> <li>at.</li> </ol> | ll required<br>ity.<br>e file that<br>ctivity in<br>or.pdf | Step3:<br>- SAVI<br>reco<br>[ st<br>- SENI<br>reco<br>[ wa | Choose the record option:<br>E : the information is<br>orded<br>ill isn't sent to admin ]<br>D : the information is<br>orded and sent to admin<br>it for approval ] |

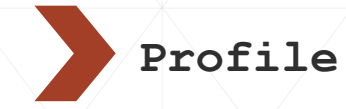

Profile page shows your personal information. You can add or edit your information.

| Lecturer<br>Mr. user_test user_test<br>% user                    | 😭 Home / 🗏 Profile                                        |                        |  |                      |                           |                                       |  |  |  |
|------------------------------------------------------------------|-----------------------------------------------------------|------------------------|--|----------------------|---------------------------|---------------------------------------|--|--|--|
| MENU                                                             | ☑ <b>user_test </b><br>last updated : 2017-05-23 08:57-46 |                        |  |                      |                           |                                       |  |  |  |
| Academic Activities Upload     Profile     Activities Monitoring | Division :: Science                                       |                        |  |                      |                           |                                       |  |  |  |
| Q. Search All Activities                                         | Educational background                                    |                        |  |                      | Educational qualification |                                       |  |  |  |
|                                                                  | Bachelor's<br>last update : 2017-03-09 10:06:20           | Bachelor's 1998 Bachel |  |                      | Mahidol University        | NO IMAGE                              |  |  |  |
|                                                                  |                                                           |                        |  |                      |                           |                                       |  |  |  |
|                                                                  | â Organization                                            |                        |  | Position Work Period |                           | AVAILABLE                             |  |  |  |
|                                                                  | test<br>last update : 2017-03-09 10:06:27                 |                        |  | test555              | 2017-02-16                |                                       |  |  |  |
|                                                                  |                                                           |                        |  |                      |                           | Mr. user, test user, test<br>Lecturer |  |  |  |

You can edit your personal information by click on EDIT icon of each subject.

| Academic Position    | Lecturer                                                                           |            |
|----------------------|------------------------------------------------------------------------------------|------------|
| Your name            | Mr. v user_test                                                                    | user_test  |
| Email                | user_test                                                                          |            |
| Division             | Science                                                                            |            |
| Feild of expertise   | Filter                                                                             | Filter     |
|                      | ы                                                                                  | ж          |
|                      | Accounting ^<br>Advertising<br>Branding                                            |            |
|                      | Business analysis<br>Business communication and presentation<br>Business ethics    |            |
|                      | Cross-cultural management<br>Digital economy<br>Diversity management<br>E-commerce |            |
|                      | Showing all 58                                                                     | Empty list |
| Feild of expertise O | + ADD INPUT                                                                        |            |
| nul                  |                                                                                    | x          |
|                      | × CLOSE ✓ SUBMIT                                                                   |            |
| Dry of               | licking EDI                                                                        | T icon     |

You can edit/ add information whenever you want.

Activities Monitoring

| CADEMIC SERVICE                               | ≣                                                                       |                     |                |                                                           |                                      |                    | 🖰 Logout   |  |  |  |
|-----------------------------------------------|-------------------------------------------------------------------------|---------------------|----------------|-----------------------------------------------------------|--------------------------------------|--------------------|------------|--|--|--|
| Cecturer<br>Mr. user_test user_test<br>♥ user | R Home / 🖵 Achities Monitoring                                          |                     |                |                                                           |                                      |                    |            |  |  |  |
| MENU                                          | Check status of uploaded academic service activities                    |                     |                |                                                           |                                      |                    |            |  |  |  |
| Dashboard for User                            |                                                                         |                     |                |                                                           |                                      |                    |            |  |  |  |
| 1 Academic Activities Upload                  | Filter: Type to filter Q,                                               |                     |                |                                                           |                                      |                    | Show: 10 ~ |  |  |  |
| 🖽 Profile                                     | Activity Title                                                          | Record Date 0       | Organization 0 | Activity Type                                             | Activity's Date                      | Activity<br>Status | \$         |  |  |  |
| Activities Monitoring                         | ทดสอบ                                                                   |                     |                |                                                           |                                      |                    |            |  |  |  |
| Q. Search All Activities                      | Remark ::<br>Isst est: :000-00-00 00:00:00<br>Activity File : aaa.png , | 2017-05-23 09:09:23 | พดสอบ          | Academic Position Candidate<br>Reviewer ::<br>28.00 Hours | START :2017-05-23<br>END :2017-05-23 | SAVE A             |            |  |  |  |
|                                               | Showing 1 to 1 of 1 entries                                             |                     |                |                                                           |                                      |                    | - <u>1</u> |  |  |  |

### Activity's Status

SAVE – The activity information is recorded in the system but isn't sent to admin for approval yet. You can edit the information in this status.

SENT – The activity information is sent to admin and wait for checked. You cannot edit the information in this status.

CANCELED – You can canceled your record information before sending it to admin.

Accepted – The activity information is checked and accepted by admin. The score is counted.

Insufficient Information – Your activity information isn't complete. Admin sent it back to you to edit or add more information. The required information will be shown in remark. This menu let you monitor your recorded activities. You can see the status of all your record.

Moreover, you can manage to edit your record before send it to admin in this menu.

You can edit your activities information by click on EDIT icon on the right of the table. Then, the pop-up window will show and let you add or edit all information required.

Search All Activities

You can search all recorded activities in this system via this menu.

| ACADEMIC SERVICE                              |                                                                                                    |                                 | و                   | ) Logout |
|-----------------------------------------------|----------------------------------------------------------------------------------------------------|---------------------------------|---------------------|----------|
| Lecturer<br>Mr. user_test user_test<br>V user | R Home / Q Search All Activities                                                                                                    |                                 |                     |          |
| u<br>Dashboard for User                       | Q All Activities                                                                                                    |                                 |                     |          |
| Academic Activities Upload                    |                                                                                                    |                                 |                     | - 1      |
| Profile                                       | Please Select                                                                                                    |                                 |                     | -        |
| Activities Monitoring                         |                                                                                                    |                                 |                     | _        |
| Search All Activities                         | Filter: Type to filterQ.                                                                                                    |                                 | Show:               | 10 ~     |
|                                               | Title                                                                                                    | Owner 0                         | Record Date         | 0        |
|                                               | Committee meeting for MU-ELT<br>© essañaulenaed usékaa 🗣 Academic/Scholarly committee member                                                          | Lecturer Phillip Stiens         | 2017-05-15 03:00:49 |          |
|                                               | Correlated Clinical Sciences and Basic Medical Sciences Course  9 Ismerunannats  • Imited lecture: /speaker                                           | Lecturer William Lee bloch      | 2017-05-08 04:08:36 |          |
|                                               | Correlated Clinical Sciences and Basic Medical Sciences Course "English for Medicine"<br>© Sseconanns%                                                | Lecturer William Lee bloch      | 2017-05-08 04:18:17 |          |
|                                               | Correlated Olinical Sciences and Basic Medical Sciences Course "English for Medicine"<br>9 Ismanannati I Invited lecture /speaker                     | Lecturer William Lee bloch      | 2017-05-08 04:14:30 |          |
|                                               | Course MBNS 652: Neuropathology Topic Clinical neurotoxicology                                                                                        | Lecturer Chulathida Chomchai.MD | 2017-05-05 02:43:13 |          |
|                                               | Presenting medical school options  9 MUIDS  Invited lecturer /speaker                                                                                 | Lecturer Chulathida Chomchai.MD | 2017-05-09 03:28:05 |          |
|                                               | Train the Trainer: Future Food to Boost Business ทั่วข้อ "ภาวะโภชนาการของคนใทยและโอกาสของอาหารเพื่อสุขภาพ"<br>9 สถาประหาร ♦ Invited lecturer /speaker | Lecturer Valeeratana Sinsawasdi | 2017-05-11 10:48:28 |          |

### **Q** All Activities

■ Search By Division @ Search By Activities Type

Please Select

Narrow down your search result by select to search by division or activities type.

Filter: Type to filter...

Q

You can type to search. fill in the name of user or the name of activities that you want to find in filter search box.

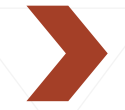

# Troubleshooting

If you encounter any page errors, please try a basic troubleshooting as follows:

| Step1 | Press F12 on keyboard.                                                      |
|-------|-----------------------------------------------------------------------------|
| Step2 | Right click on Refresh icon.<br>Then, choose "Empty cache and Hard Reload". |

| $\leftrightarrow$ | C Secure   https:/          | //capp.muic.mahidol. | ac.th/academic | service/index.p | hp        |  |  |   |
|-------------------|-----------------------------|----------------------|----------------|-----------------|-----------|--|--|---|
|                   | Normal Reload               | Ctrl+R               |                |                 | hd 🔻 1920 |  |  |   |
|                   | Hard Reload                 | Ctrl+Shift+R         |                |                 |           |  |  | Ĺ |
|                   | Empty Cache and Hard Reload |                      |                |                 |           |  |  |   |
|                   | Step3 Press F12             | again.               |                |                 |           |  |  |   |

If the problem can't be fixed by this, feel free to contact Academic Service Section at extension no. 1211 and 1241.